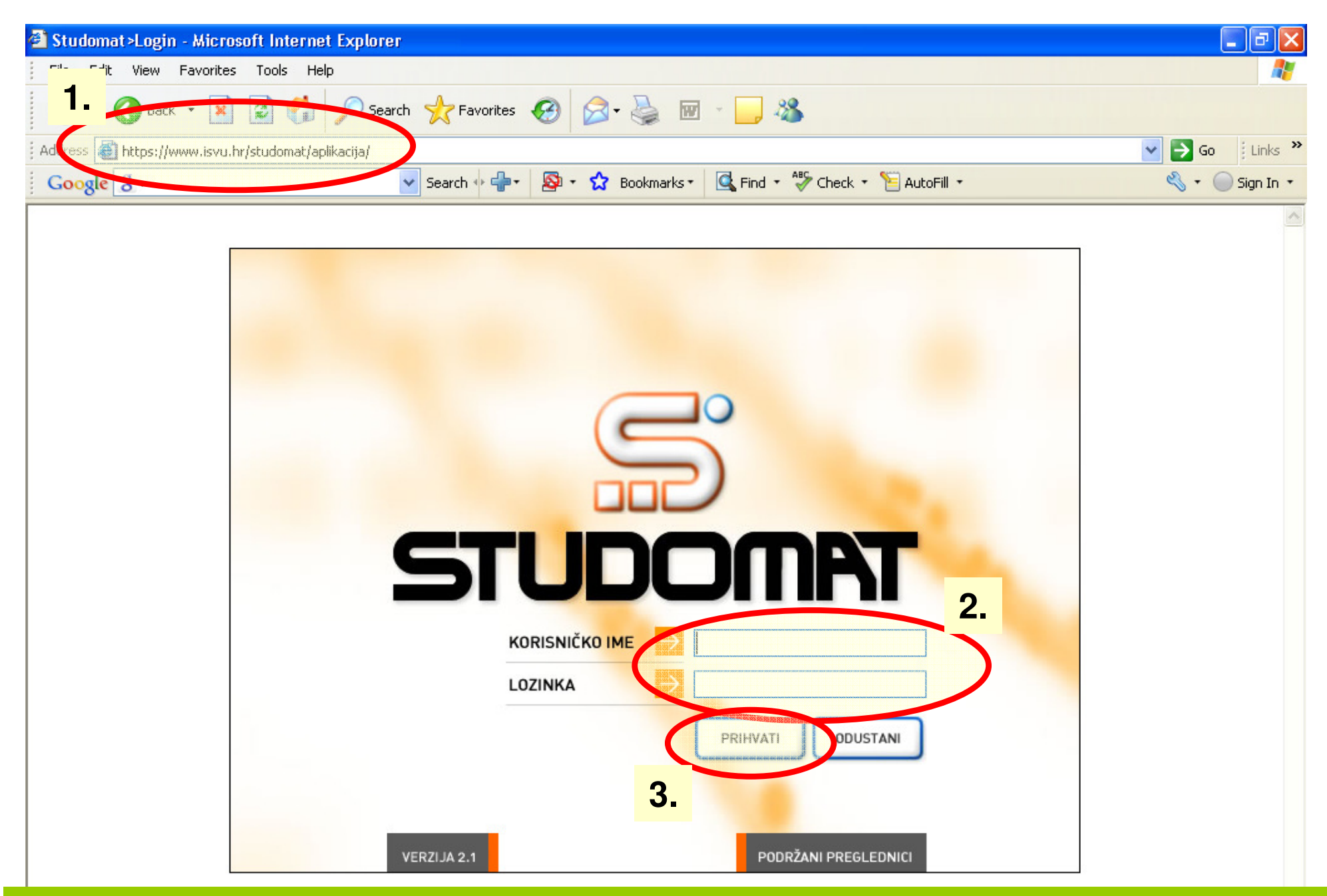

- 1. Otići na web stranicu fakulteta: www.riteh.hr
- 2. Pozvati aplikaciju "Studomat"
- 3. Upisati Korisničko ime i Lozinku
- 4. Odabrati Prihvati

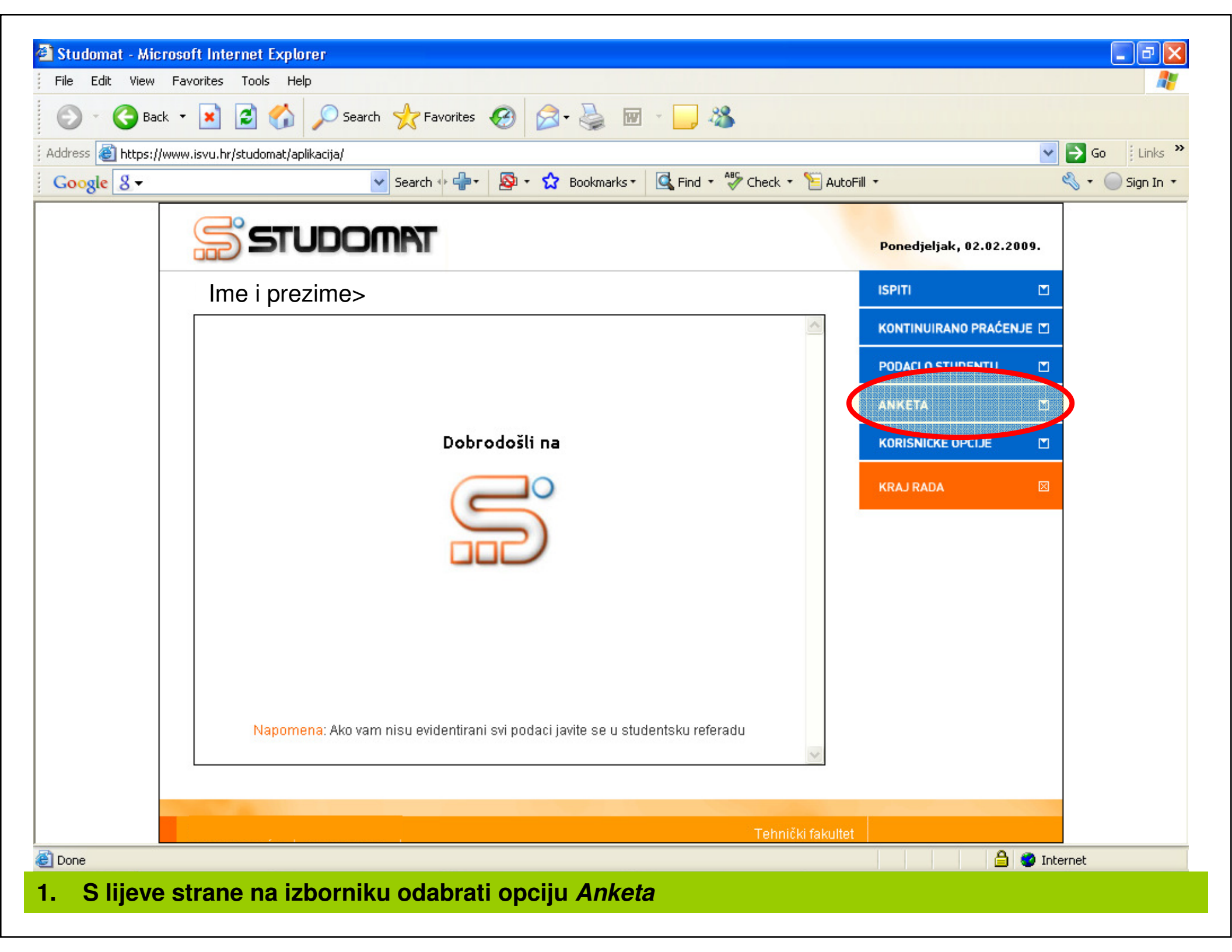

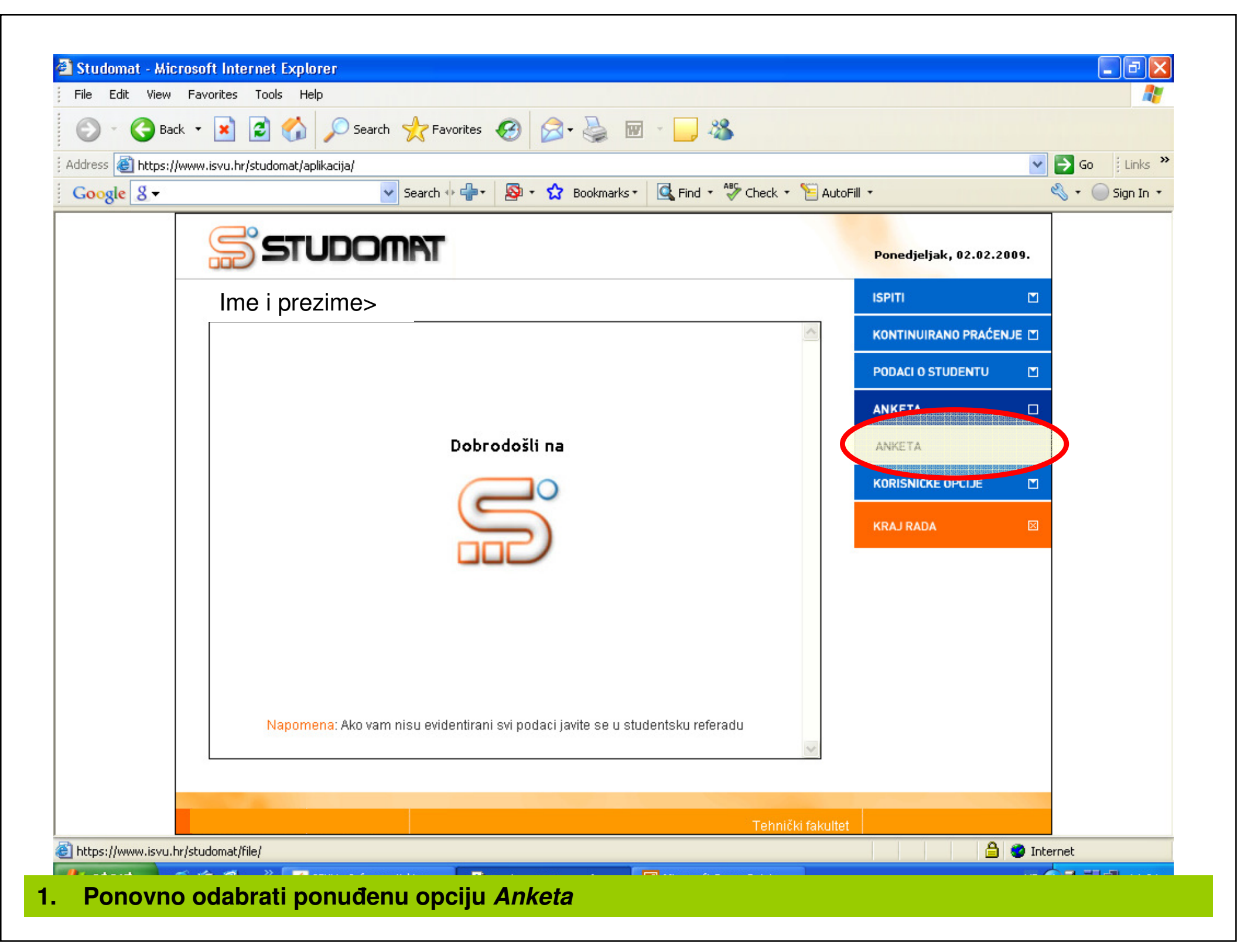

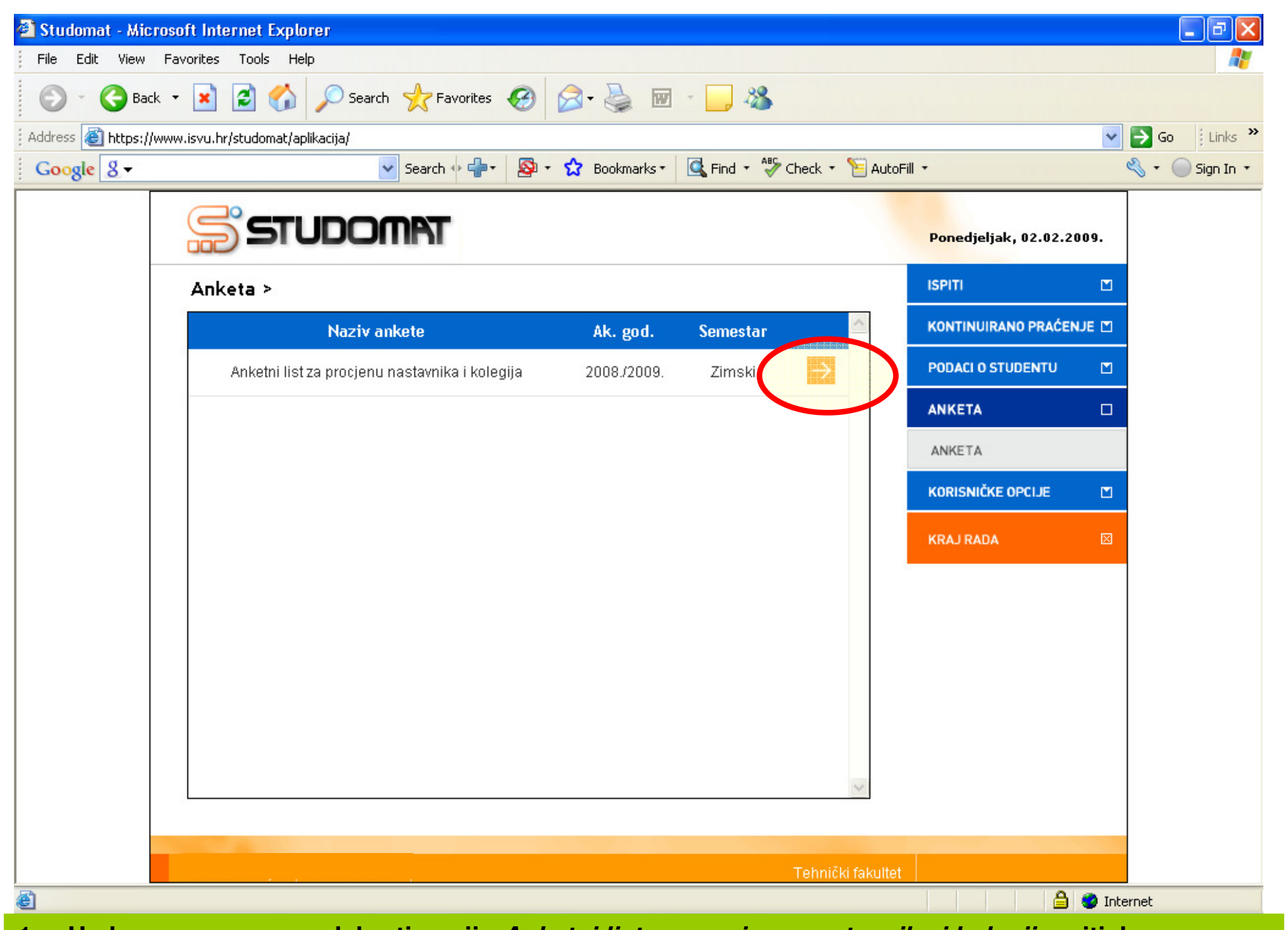

1. U glavnom prozoru odabrati opciju *Anketni list za procjenu nastavnika i kolegija* pritiskom na narančastu strelicu

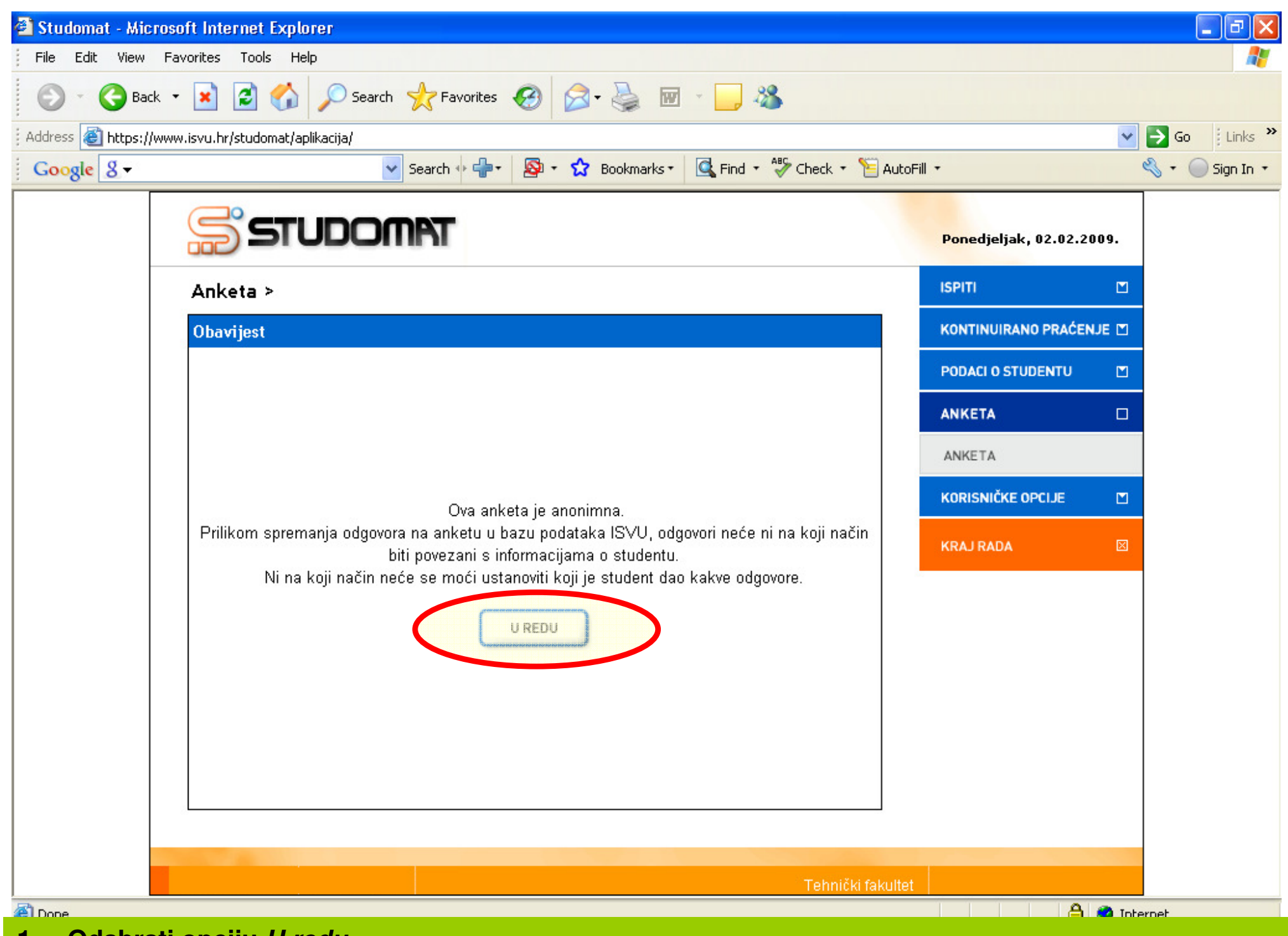

1. Odabrati opciju U redu

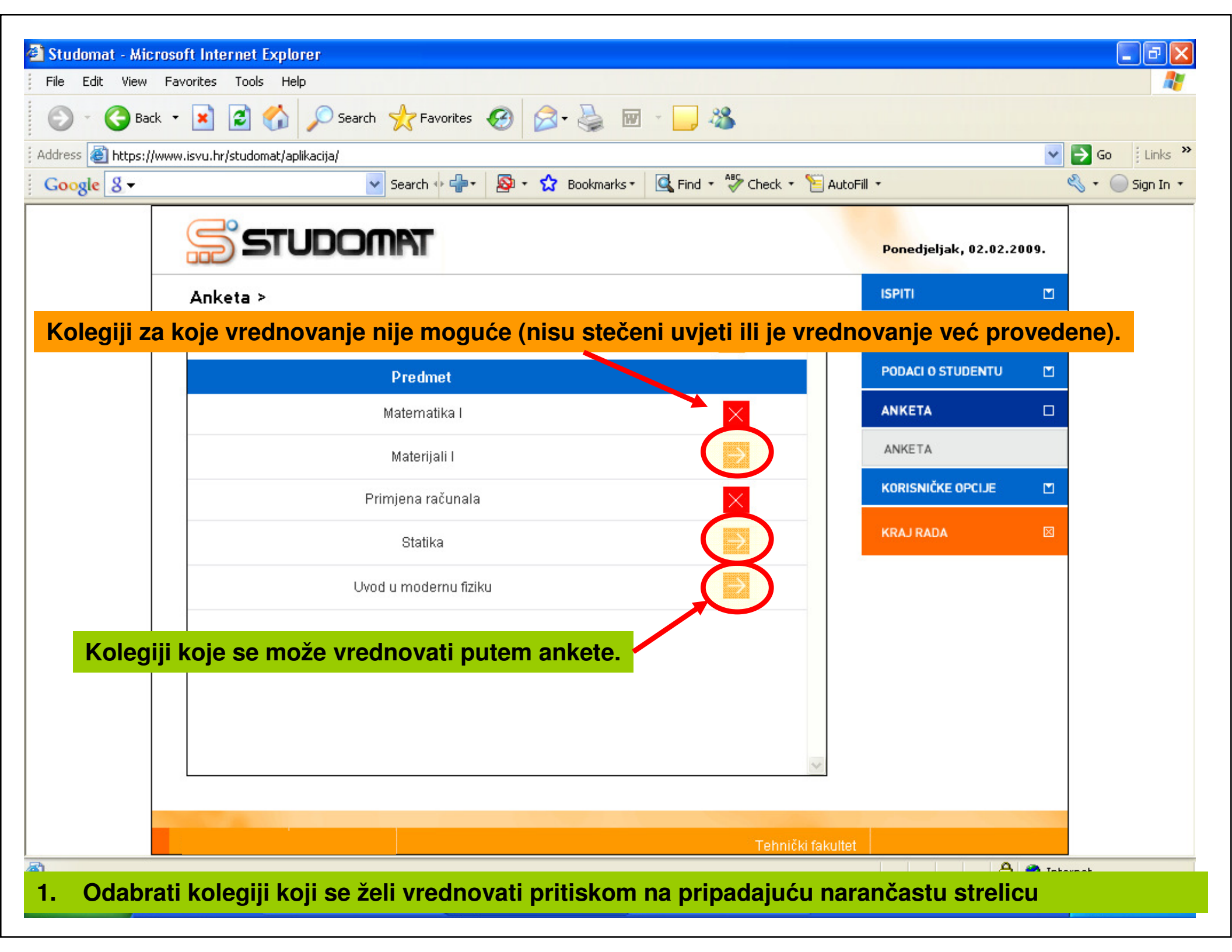

| 🙆 Anketa - Microsoft Internet Explorer                                                                                                    |                                                          |                                   |
|----------------------------------------------------------------------------------------------------|----------------------------------------------------------|-----------------------------------|
| File Edit View Favorites Tools Help                                                                                                    |                                                          | 1                                 |
| 🕤 - 🕞 Back - 💽 🛃 🏠 🔎 Search 🤺 Favorites 🤣 🔝 - 💺 🚍 🗔 🦓                                                                                                    |                                                          |                                   |
| Address 🗃 https://www.isvu.hr/studomat/aplikacija/                                                                                                    | 1                                                        | 🖌 🔁 Go 🕴 Links 🎽                  |
| Google 🖇 🗸 Search 🔶 🖶 🗸 Search 🔶 👘 🗸 Search 🔶 🖓 🔹 😭 Bookmarks 🔹 🔩 Find 🔹 🍣 Check 🔹 🔚 AutoFill 🔹                                                                                                    |                                                          | 🔦 🔹 🔵 Sign In 🔹                   |
|                                                                                                    |                                                          | ^                                 |
| Predmet:                                                                                                    |                                                          |                                   |
| Sveučilište u Rijeci                                                                                                    |                                                          |                                   |
| Centar za unaprjeđenje kvalitete                                                                                                    |                                                          |                                   |
| Anketni list za procjenu nastavnika i kolegija                                                                                                    |                                                          |                                   |
| ovim upitnikom možete utjecati na poboljšanje nastave te upozoriti na nedostatke i teškoće u njezinoj izvedbi. Vaše nam je mišljenje važno stoj<br>budu iskreni, dobronamjerni i da izražavaju Vaše osobno mišljenje. Vaši su odgovori u potpunosti anonimni što jamči tajnost Vašeg mišljenja. Uko<br>ili nije primjenjiva za određenog nastavnika, odaberite odgovor "ne mogu procijeniti". Molimo Vas da procjene dajete izborom kružića uz odabrar<br><b>A Opći podaci o studentici/studentu</b> | ga Vas molimo da \<br>Jliko neku procjenu<br>1i odgovor. | /aši odgovori<br>1 ne možete dati |
|                                                                                                    |                                                          |                                   |
|                                                                                                    | Ž M<br>C C<br>1 2 3                                      |                                   |
| <ol> <li>Koliko redovito ste bili prisutni na nastavi na ovom kolegiju: 1= rijetko (do 30%) 2 = povremeno (30-70%) 3 = redovito (vise od 70%)?</li> </ol>                                                                                                    |                                                          |                                   |
| 3. Kakav je, na početku nastave, bio Vaš interes za sadržaje koje kolegij obrađuje: 1= mali 2 = srednji 3 = veliki?                                                                                                    | 0 0 0                                                    |                                   |
|                                                                                                    | 2 3 4                                                    | 5                                 |
| 4. Koja Vam je do sada najčešća ocjena u indeksu?                                                                                                    |                                                          | C                                 |
| 5. Koju ocjenu očekujete iz ovog kolegija?                                                                                                    | 2 3 4                                                    | C                                 |
|                                                                                                    |                                                          | <b>~</b>                          |
| E Done                                                                                                    | 🔒 🥥 I                                                    | nternet                           |
| 1. Odgovoriti na postavljena pitanja                                                                                                    |                                                          |                                   |

| 🖓 Andreas - Martin - A. Bardana                                                                                                    |                  |
|----------------------------------------------------------------------------------------------------|------------------|
| Anketa - Microsoft Internet Explorer                                                                                                    |                  |
| File Edit View Favorites Tools Help                                                                                                    | A.               |
| 🕤 - 🕝 Back - 😰 🚰 🎾 Search 🧙 Favorites 🧭 🔗 - 🖕 🗔 🗖 🍪                                                                                                    |                  |
| Address 🗃 https://www.isvu.hr/studomat/aplikacija/                                                                                                    | 🔽 🄁 Go 🕴 Links 🎽 |
| Google 🖇 🗸 Search 🖗 🖶 😵 🕈 😭 Bookmarks * 🖳 Find 🕈 🆓 Check 🕈 📔 AutoFill 🔹                                                                                                  | 🔦 🔹 🔵 Sign In 🔹  |
| B Procjena nastavnika/nastavnice na kolegiju                                                                                                    | <u>^</u>         |
| Na sljedećoj ljestvici procijenite u kojoj mjeri navedene tvrdnje dobro opisuju rad nastavnika/nastavnice:<br>u potpunosti se ne slažem 1 2 3 4 5 u potpunosti se slažem |                  |
| Predavania, Prof.dr.sc.                                                                                                    | 1                |

|                                                                                                    | 1                | 2 | 3          | 4 | 5 | ne mogu<br>procijeniti |
|----------------------------------------------------------------------------------------------------|------------------|---|------------|---|---|------------------------|
| 1. Nastavnik redovito održava nastavu.                                                                                     | C                | C | 1 miles    | 0 | 0 | C                      |
| 2. Jasno sam i detaljno informiran o ciljevima nastave i radnim zadacima.                                                  | C                | C | C          | C | C | C                      |
| <ol> <li>Nastavnik upućuje na povezanost sadržaja nastave sa strukom u cjelini.</li> </ol>                                 | C                | C | C          | C | C | C                      |
| 4. Prezentirano gradivo mi je jasno i razumljivo.                                                                          | C                | C | C          | C | C | C                      |
| 5. Na nastavi se za ilustraciju novih pojmova koriste praktični primjeri.                                                  | C                | C | C          | 0 | C | Č                      |
| 6. Potican sam na aktivno sudjelovanje na nastavi (sudjelovanje u raspravama/postavljanje pitanja/odgovaranje na pitanja). | C                | C | C          | 0 | C | C                      |
| 7. Nastavnik me potiče na samostalnost u radu i kritičko mišljenje.                                                        | C                | C | Ę          | 0 | 0 | 0                      |
| 8. Nastavnik me motivira za stjecanje znanja i savladavanje programa kolegija.                                             | C                | C | $^{\circ}$ | 0 | C | C                      |
| 9. Nastavnik se prema meni odnosi s poštovanjem.                                                                           | C                | C | C          | C | C | ( <sup></sup>          |
| 10. Nastavnik je dostupan i otvoren za komunikaciju.                                                                       | C                | C | C          | C | C | 0                      |
| 11. Nastavnik potiče interakciju i suradnju među studentima.                                                               | C                | C | C          | C | C | C                      |
| 12. Od nastavnika dobivam korisne povratne informacije o svome radu.                                                       | C                | C | 0          | C | C | C                      |
| 13. Moj rad tijekom semestra je redovito vrednovan i ocjenjivan (kolokviji/projekti/zadaci/vježbe/seminari).               | 1                | C | 0          | 0 | C | C                      |
| 14. Općenito, iskustvo pohađanja nastave kod ovog nastavnika bilo je korisno.                                              | ( <sup>n</sup> ) | C | Č          | C | C | Ċ                      |

 Odgovoriti na postavljena pitanja temeljem kriterija: 1 – u potpunosti se ne slažem s tvrdnjom 5 – u potpunosti se slažem s tvrdnjom

| 🔊 Anketa - Microsoft Internet Explorer                                   |                               |
|--------------------------------------------------------------------------|-------------------------------|
| File Edit View Favorites Tools Help                                      | A.                            |
| 🕥 - 🕜 Back - 🖹 📓 🏠 🔎 Search 📌 Favorites 🚱 🔗 - 🌺 🕞 📴 🥵                    |                               |
| Address 🗃 https://www.isvu.hr/studomat/aplikacija/                       | 🔽 🄁 🕞 🖌 🖓 🛃 Links             |
| Google 💈 🔹 Search 🔹 🖶 Search 🔹 🖓 🔹 🏠 Bookmarks 🔹 🔩 Find 🔹 🍣 Check 🔹 🗎 Au | toFill 🔹 🔍 🔍 Sign In 🔹        |
|                                                                          | <u>^</u>                      |
| C1. Što Vam se u radu na ovom kolegiju posebno svidjelo?                 |                               |
| <u> </u>                                                                 |                               |
|                                                                          |                               |
|                                                                          |                               |
|                                                                          |                               |
|                                                                          |                               |
|                                                                          |                               |
|                                                                          |                               |
|                                                                          |                               |
|                                                                          |                               |
| C2. Navedite Vaše prijedloge za pobolišanje rada na ovome kolegiju.      |                               |
|                                                                          |                               |
|                                                                          |                               |
|                                                                          |                               |
|                                                                          |                               |
|                                                                          |                               |
|                                                                          |                               |
|                                                                          |                               |
|                                                                          |                               |
| Odgovori se spremaju u                                                   | Odgovori se brišu. Evaluaciji |
| bazu i iste više nije                                                    | ovog kolegija je moguće       |
| moguće mijenjeti                                                         | ponovno pristupiti.           |
|                                                                          |                               |
|                                                                          | ×                             |
| Dpisno odgovoriti na postavijena pitanja                                 |                               |

2. Odabrati opciju *Unesi* za završetak vrednovanja ili opciju *Odustani* za prekid vrednovanja i brisanje do tada unijetih odgovora